Annexe2

## Saisie des fonctions dans I-Professionnel

Se connecter à I-Prof (Professionnel Enseignant) via l'intranet de l'académie : <u>https://esterel.ac-nice.fr/login/</u>

Dans le menu sur la gauche de l'écran cliquer sur le bouton "Votre CV"

| I-Profess        | sionnel - Votre assistant Carrière                                                                                                    |
|------------------|----------------------------------------------------------------------------------------------------|
| Votre Courrier   | Contactez votre correspondant de gestion, lisez les messages qu'il vous a adressés                                                                      |
| Votre Dossier    | Consultez votre dossier administratif, signalez vos changements de situation                                                                            |
| Vos Perspectives | Informez-vous sur vos perspectives de carrière                                                                                                    |
| Votre CV         | Complétez votre curriculum vitae : précisez vos diplômes, vos expériences professionnelles ou personnelles, vos travaux de recherches, vos publications |
| Les Services     | Utilisez les services applicatifs internet : SIAC pour vous inscrire à des concours                                                                     |
| Le Guide         | Informez-vous sur les procédures de gestion qui vous concernent                                                                                         |
|                  | Vous disposez d'une adresse de messagerie académique qui est systématiquement notifiée en c                                                             |

Parmi les onglets en haut de l'écran cliquer sur "Fonctions et missions CL EXC"

| I-Professi       | ionnel - Votre assistant Carrière                                                      |                                                              |                                 |         |
|------------------|----------------------------------------------------------------------------------------|--------------------------------------------------------------|---------------------------------|---------|
| Votre Courrier   | Diplômes Formations et Activités Fonc<br>et titres compétences professionnelles missio | tions et Activités Distinc<br>ns cL Exc personnelles honorit | tions Editez<br>fiques votre CV |         |
| •                |                                                                                        | Avcun enregistrement.                                        |                                 |         |
| Voire Dossier    | Pour supprimer une ligne, cliquez sur l'icône 🗐 .                                      |                                                              |                                 | Ajouter |
| Vos Perspectives |                                                                                        |                                                              |                                 |         |
| Votre CV         |                                                                                        |                                                              |                                 |         |
| Les Services     |                                                                                        |                                                              |                                 |         |
| Le Guide         |                                                                                        | /                                                            |                                 |         |

Cliquer sur le bouton pour ajouter la/les fonction(s) et/ou missions éligibles au titre du vivier Choisir la fonction/mission éligible à ajouter :

IMPORTANT : Cliquer sur la ligne en haut de l'écran de saisie pour ouvrir le menu déroulant

(par défaut : Affectation dans un établissement d'enseignement supérieur) Les fonctions ou missions qui ne figurent pas dans la liste ne sont pas éligibles

Compléter les dates et l'établissement d'affectation ou de détachement.

Le résumé et, le cas échéant, le justificatif téléchargé, seront étudiés par le service de l'enseignement Privé, pour la validation des fonctions/missions éligibles, s'il y a lieu.

| nier Saisissez           | dans un établissement o          | ouvrant droit à l'attribution de l'indemnité de sujétion spé- | ciale   |
|--------------------------|----------------------------------|---------------------------------------------------------------|---------|
| • les dates              | de la fonction/mission           | du 01/09 2021 🗸 au 31/08 2022 🗸                               |         |
| • un résur               | ié                               |                                                               |         |
| Etablisse de détach      | ment d'affectation ou<br>ement   |                                                               |         |
| Vous pour<br>(taille max | ez joindre un document<br>1Mo) : | Choisir un fichier Aucun fichier choisi                       |         |
| bes                      |                                  | Valider                                                       | Annuler |
| -0,                      |                                  |                                                               |         |

Après la saisie et l'ajout d'un document, valider

Renouveler l'opération pour l'ajout d'autres fonctions/missions éligibles.

Les fonctions saisies apparaissent désormais dans le CV, l'ajout d'un fichier est matérialisé par l'icône :

| ourrior    | Diplômes<br>et titres                   | Formations et Activités Fonctions et professionnelles missions ct. Exc                                                                                   | Activités Distincti<br>personnelles honorifiq | ons Editez<br>jues votre CV |      |         |
|------------|-----------------------------------------|----------------------------------------------------------------------------------------------------|-----------------------------------------------|-----------------------------|------|---------|
|            |                                         | Libellé                                                                                                    | Date de Début                                 | Date de Fin                 | Lieu | Validé  |
| Dossier    | € Eonc<br>maîtr<br><u>certif</u>        | tions maître formateur dans organismes formation des<br>res de l'enseignement privé sous contrat, avec<br>ication dans domaine formation d'enseignants   | 01/09/2015                                    | 31/08/2018                  |      | Ĩ       |
| rspectives | Affec<br>(SUF<br>école                  | tation dans un établissement d'enseignement supérieur<br>PR_ESPE_IUFM) ou en classe préparatoire aux grandes<br>as ou en section de technicien supérieur | 01/09/2018                                    | 31/08/2020                  |      | Ĩ       |
|            | ∬ <u>Affec</u><br>Ø <u>dans</u><br>spéc | tation dans un établissement considéré comme situé<br>un quartier urbain difficile ouvrant droit à l'avantage<br>ifique d'ancienneté                     | 01/09/2020                                    | 31/08/2021                  |      | 1       |
| ervices    | Pour supprimer u                        | ne ligne, oliquez sur N one 🗑 .                                                                                                    |                                               |                             | /    | Ajouter |
| Jide       |                                         |                                                                                                    |                                               |                             |      |         |
| -          |                                         |                                                                                                    |                                               | 2                           |      |         |

- 1. Si nécessaire, cliquer sur l'intitulé d'une fonction/mission pour retourner à la saisie.
- 2. Il est possible de supprimer une fonction/mission en cliquant sur l'icône :

L'onglet « Fonctions et missions CL EXC » est accessible et peut être complété tout au long de l'année. Toutefois, toute information portée au-delà de la date limite précisée dans le calendrier de la campagne annuelle des promotions (cf. circulaire académique), ne pourra être prise en compte.